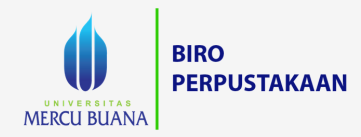

## PANDUAN AKSES E-BOOK

DATABASE EBSOHOST

https://lib.mercubuana.ac.id/id

M perpus@mercubuana.ac.id

👩 umblibrary

BuanaJakarta

## Database EBSCOhost

1. Buka alamat website EBSCOhost http://search.ebscohost.com/

| EBSCOhost Login × +                                                      |                                    | <b>o</b> – a ×     |
|--------------------------------------------------------------------------|------------------------------------|--------------------|
| $\leftrightarrow$ $\rightarrow$ C $\textcircled{a}$ search.ebscohost.com |                                    | ☆ ₹ 8 :            |
|                                                                          | EBSCO                              | EBSCO Support Site |
|                                                                          |                                    |                    |
|                                                                          | Sign In                            |                    |
|                                                                          | G Sign in with Google              |                    |
|                                                                          | Or                                 |                    |
|                                                                          | User ID                            |                    |
|                                                                          |                                    |                    |
|                                                                          | Password                           |                    |
|                                                                          | Forgot your My EBSCOhost password? |                    |
|                                                                          | Sign In                            |                    |
|                                                                          | Institutional Login                |                    |
|                                                                          | OpenAthens Login                   |                    |
|                                                                          |                                    |                    |

2. Lakukan login (untuk mendapatkan username dan password silahkan hubungi perpustakaan)

| E EBSCOhost Login × +                                      |                                    |   | <b>d</b> – a ×     |
|------------------------------------------------------------|------------------------------------|---|--------------------|
| $\leftrightarrow$ $\rightarrow$ C $($ search.ebscohost.com |                                    |   | ☆ ₹ 🛛 :            |
|                                                            | EBSCO                              |   | EBSCO Support Site |
|                                                            |                                    |   |                    |
|                                                            | Sign In                            |   |                    |
|                                                            | G Sign in with Google              |   |                    |
|                                                            | Or                                 |   |                    |
|                                                            | User ID                            |   |                    |
|                                                            | Mercubuana                         |   |                    |
|                                                            | Password                           |   |                    |
|                                                            |                                    |   |                    |
|                                                            | Forgot your My EBSCOhost password? |   |                    |
|                                                            | Sign In                            |   |                    |
|                                                            | Institutional Login                | ' |                    |
|                                                            | OpenAthens Login                   |   |                    |
|                                                            |                                    |   |                    |

3. Berikan tanda ceklis pada **eBook Collection (EBSCOhost)**, kemudian klik **continue** 

| Choose Databases: EBSCOhost × +                                                                                                    | - 0 >              |
|----------------------------------------------------------------------------------------------------|--------------------|
| ← → C 🔺 Tidak aman   web.b.ebscohost.com/ehost/search/selectdb?vid=08/sid=b20af78d-ba6d-4d1e-b279-28bd45fa2c45%40sessionmgr103                                                                                                    | ≣ 0                |
| Sign In 🚅 Folder Preferences Languages 🔸                                                                                                    | Help Exit          |
| Choose Databases         UNIVERSI           To search within a single database, click the database name listed below. To select more than one database         to search, check the boxes next to the databases and click <i>Continue</i> .                                                                                                    | TAS MERCU<br>BUANA |
| Continue                                                                                                    |                    |
| <ul> <li>☑ eBook Collection (EBSCOhost)</li> <li>Search and view the full text of eBooks.</li> <li>☑ More Information</li> </ul>                                                                                                    |                    |
| Library, Information Science & Technology Abstracts Library, Information Science & Technology Abstracts (LISTA) indexes more than 560 core journals, nearly 50 priority journals, and nearly 125 selective journals, plus books, research reports and proceedings. Subject coverage includes librarianship, classification, cataloging, bibliometrics, online information retrieval, information management and more. Coverage in the database extends back as far as the mid-1960s. Title List More Information |                    |
| Continue                                                                                                    |                    |

4. Lakukan pencarian e-book dengan fitur yang tersedia yaitu advanced search, basic search, browse by category dan e-books yang tampil di halaman depan (highlight)

Tampilan awal yang muncul yaitu pencarian "**advance search**". Advanced search merupakan pencarian lanjutan dengan memanfaatkan filter yang tersedia untuk mendapatkan hasil yang lebih spesifik.

| $ \begin{array}{c} \textcircled{\bullet} & Advanced Sea \\ \leftarrow & \rightarrow & C \end{array} $ | earch: EBSCOhos                                                                                                | an   web.b.ebsco                                                                           | nost.com/ehost/se | arch/advanced?v | vid=1&sid=b | o20af78d-ba6d-4                                                   | d1e-b2                                   | 9-28bd45fa2c45%40sessionmgr103                                                                                                    |         |          |             | 0           | _<br>☆ ⊒      | • ×            |
|----------------------------------------------------------------------------------------------------|----------------------------------------------------------------------------------------------------|--------------------------------------------------------------------------------------------|-------------------|-----------------|-------------|-------------------------------------------------------------------|------------------------------------------|----------------------------------------------------------------------------------------------------|---------|----------|-------------|-------------|---------------|----------------|
| New Search                                                                                            | Dictionary                                                                                                    | eBooks                                                                                     |                   |                 |             |                                                                   |                                          |                                                                                                    | Sign In | 🧀 Folder | Preferences | Languages 🔹 | Help          | Exit           |
| EBSCOhost                                                                                             | Searching: e                                                                                                   | Book Collection                                                                            | EBSCOhost)   Chr  | y               | Sel         | lect a Field (optio<br>lect a Field (optio<br>lect a Field (optio | onal) <del>•</del><br>onal) •<br>onal) • | Search<br>Clear ?                                                                                                    |         |          |             | UNIVEF      | RSITAS N<br>E | IERCU<br>BUANA |
| Search                                                                                                | n Options                                                                                                    |                                                                                            |                   |                 |             |                                                                   |                                          |                                                                                                    |         |          |             | Rese        | et            |                |
| Sear<br>(<br>(<br>(<br>(<br>(                                                                         | <ul> <li>Boolean/Pl</li> <li>Boolean/Pl</li> <li>Find all my</li> <li>Find any o</li> <li>SmartText</li> </ul> | ArpanderS     ArpanderS     Arase     search terms     fmy search terms     Searching Hint |                   |                 |             |                                                                   |                                          | Apply related words Also search within the full text of the articles Apply equivalent subjects                                                                                                    |         |          |             |             |               |                |
| Limit<br>Ful<br>Pul<br>Ist                                                                            | it your result<br>all Text<br>ablished Date<br>Month ~<br>ublisher                                             | Year                                                                                       | donth v Yea       | r.              |             |                                                                   |                                          | Download Available Author Title Caccude Abridged Titles Caccude Abridged Titles Caccude Abridged Title |         |          |             |             |               |                |
|                                                                                                    |                                                                                                    |                                                                                            |                   |                 |             |                                                                   |                                          |                                                                                                    |         |          |             | Searc       | h             |                |

Anda juga bisa menggunakan pencarian "**basic search**". Basic search merupakan pencarian dasar dengan memasukan kata kunci pada search box.

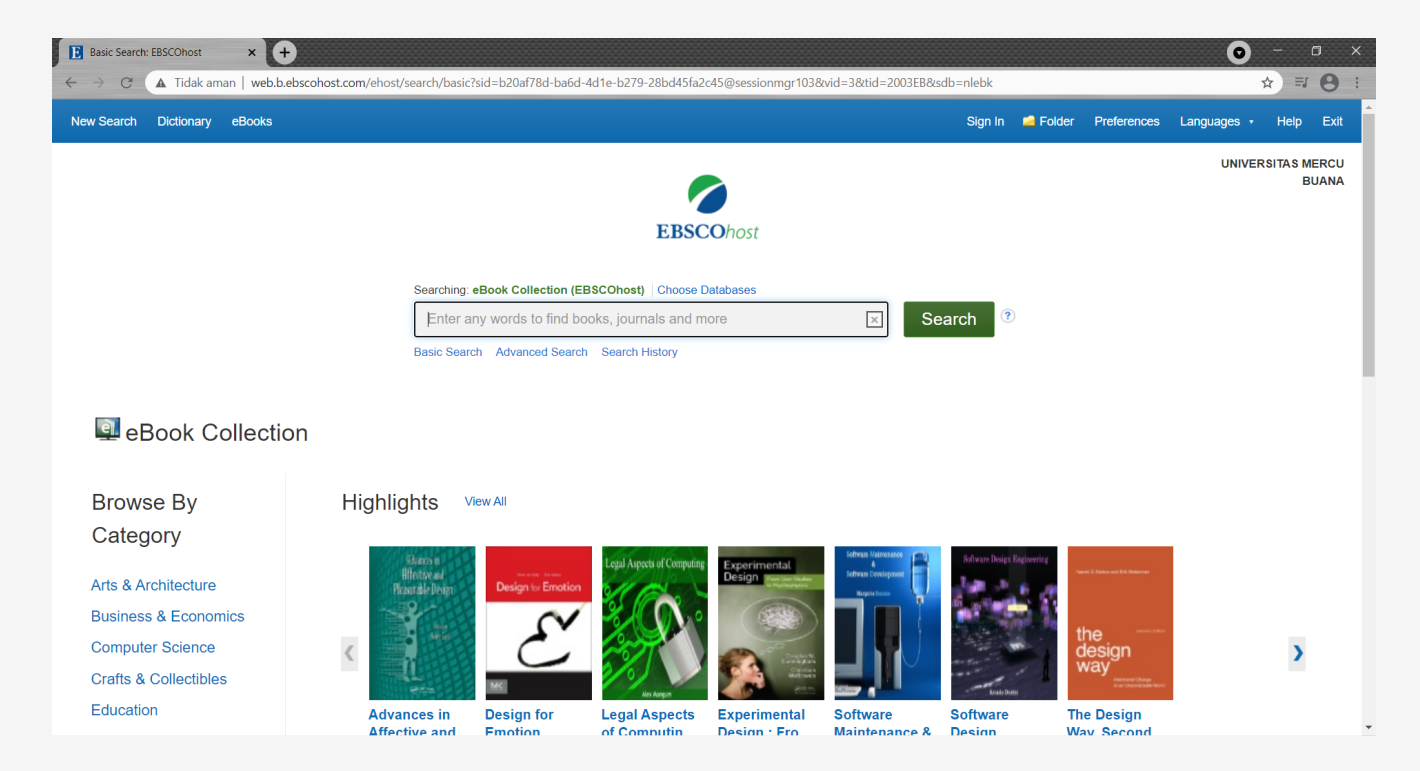

Atau anda juga dapat melakukan pencarian e-book dengan bersadarkan subjek yang tersedia

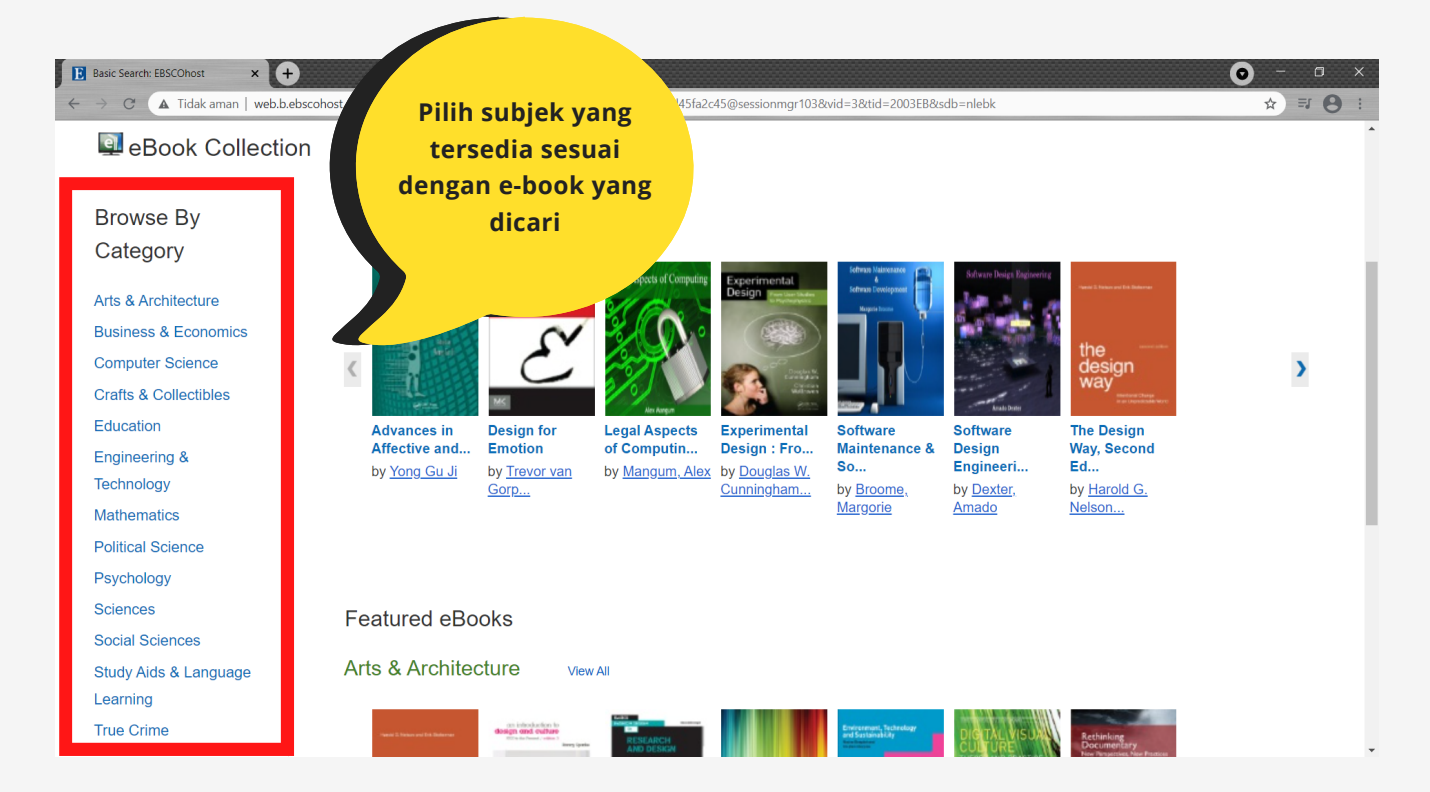

Atau dengan memilih e-book yang diinginkan melalui e-books yang tampil di halaman depan (highlight).

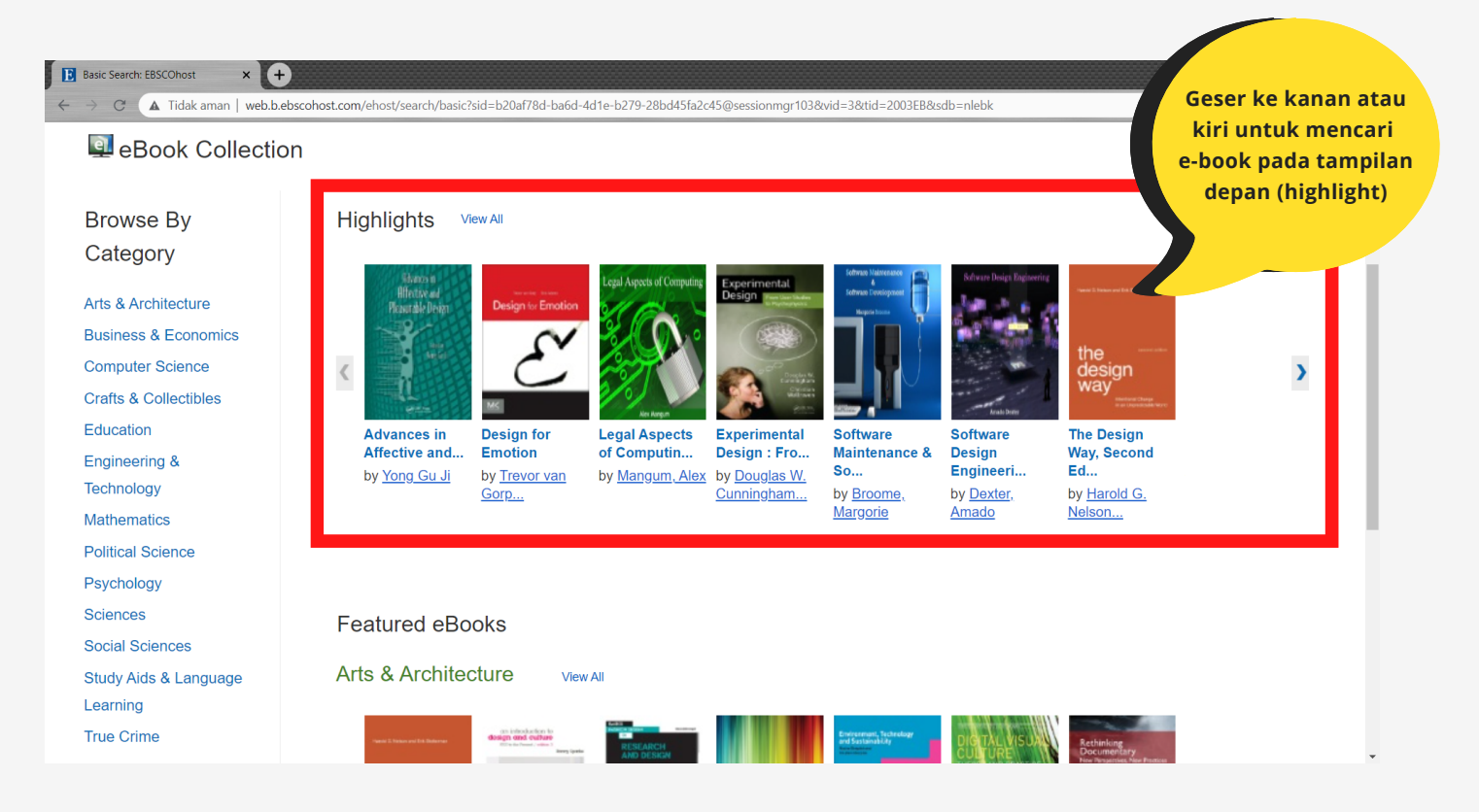

Setelah anda menentukan e-book yang diinginkan, maka akan muncul tampilan berikut ini

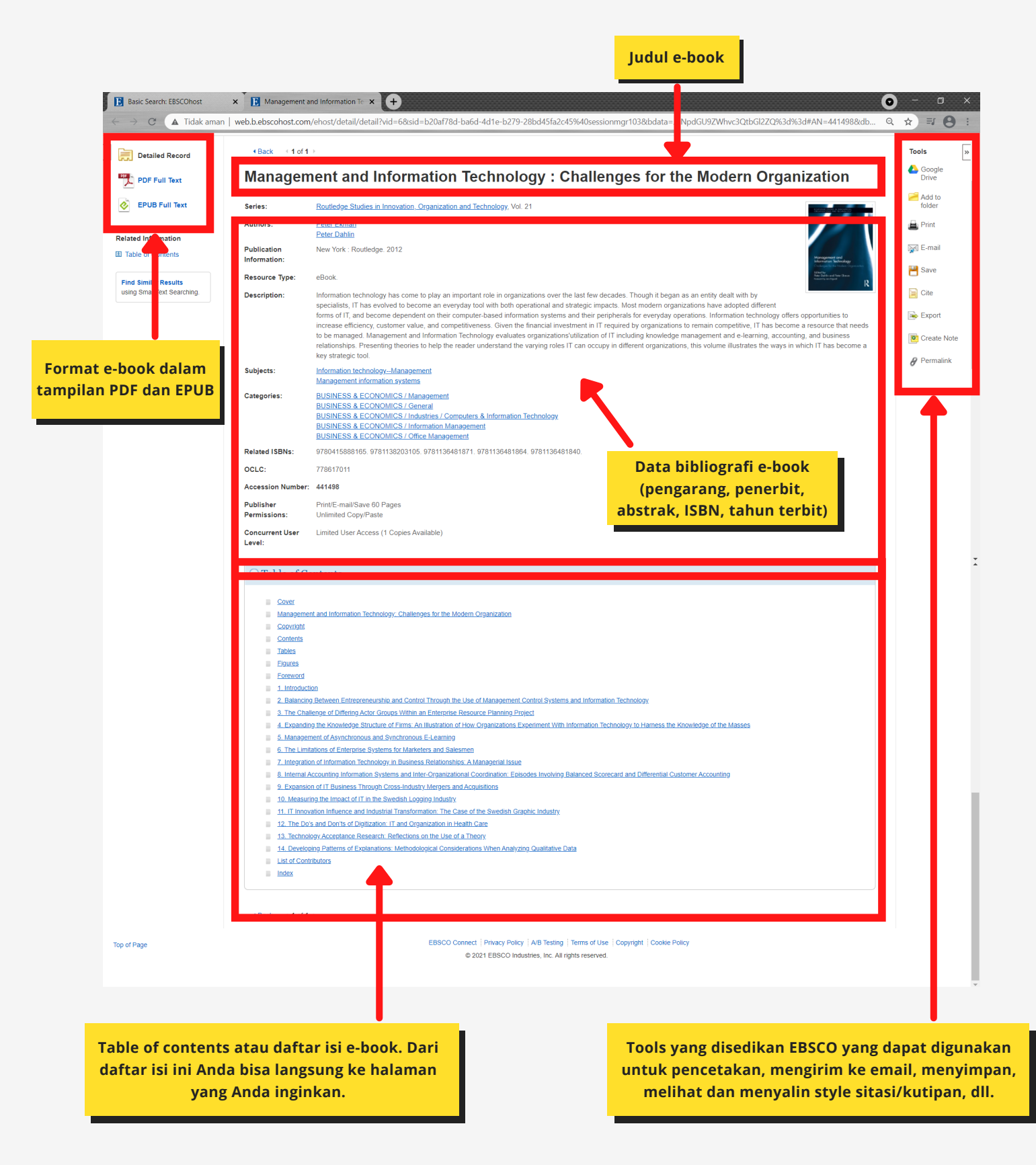

5. Melihat tampilan e-book fulltext, klik PDF Full Text pada e-book yang telah dipilih

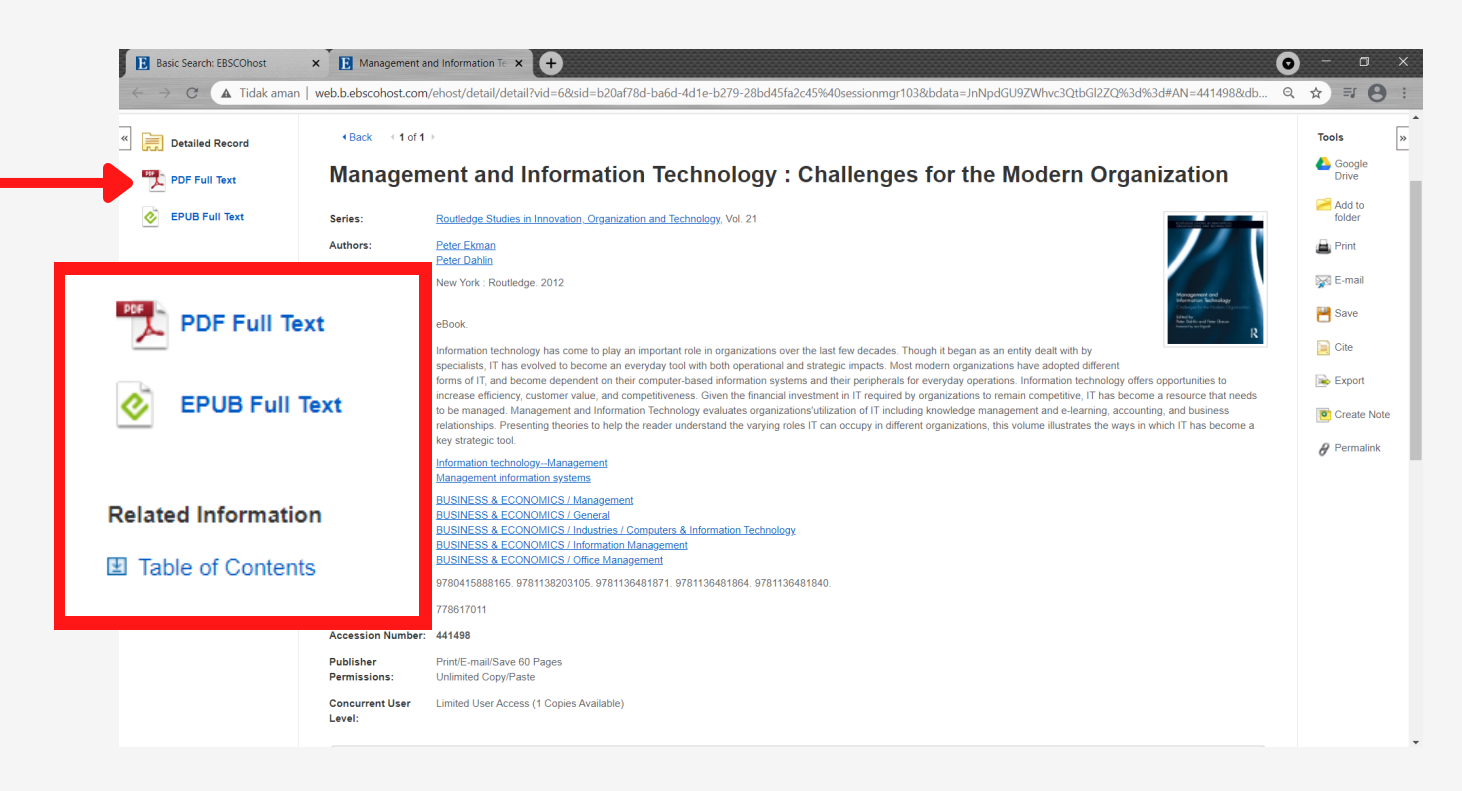

6. Tampilan fulltext e-book seperti di bawah ini

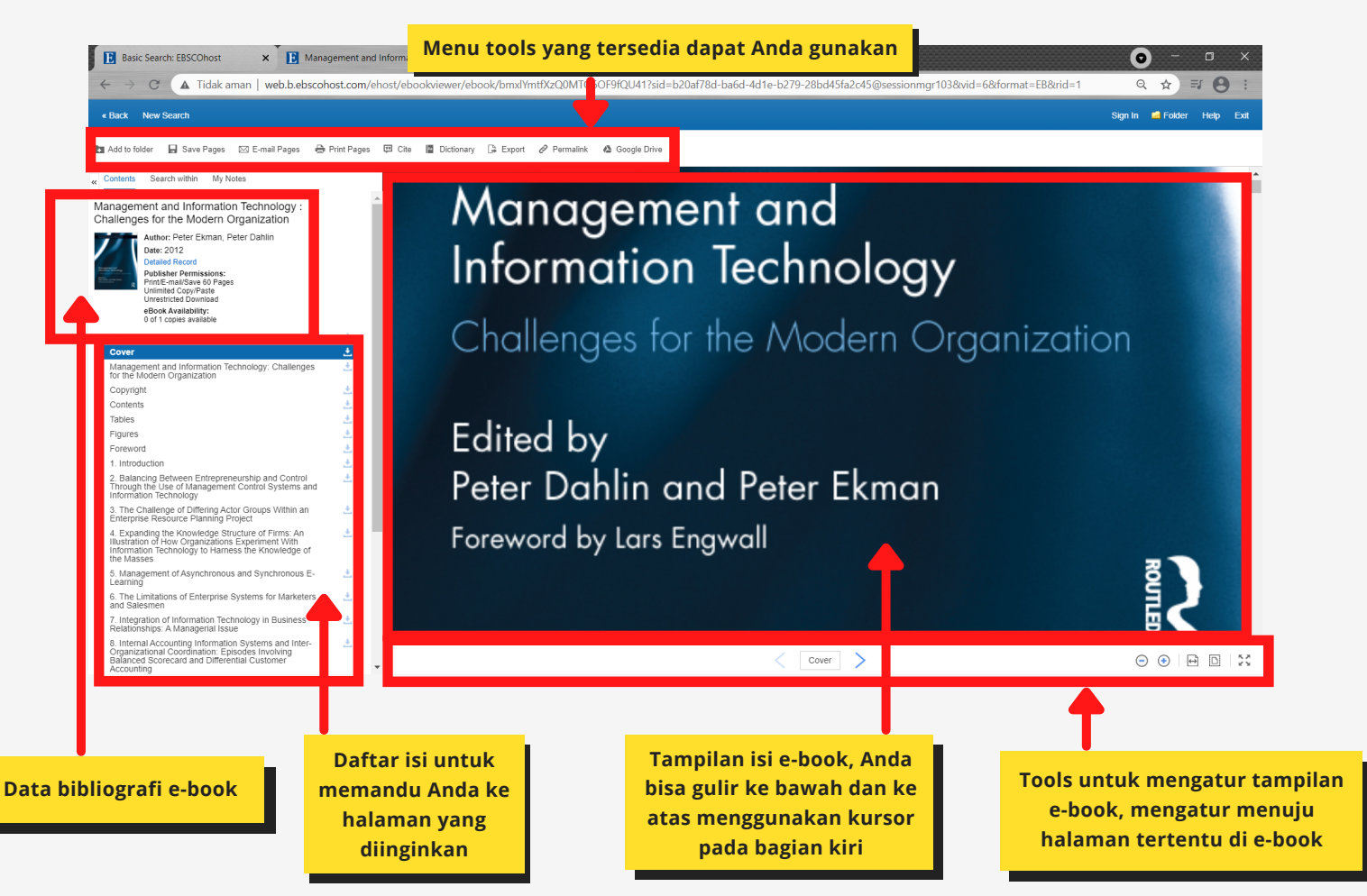

7. Mengunduh e-book klik "save pages" pada menu tools yang terdapat di atas tampilan e-book

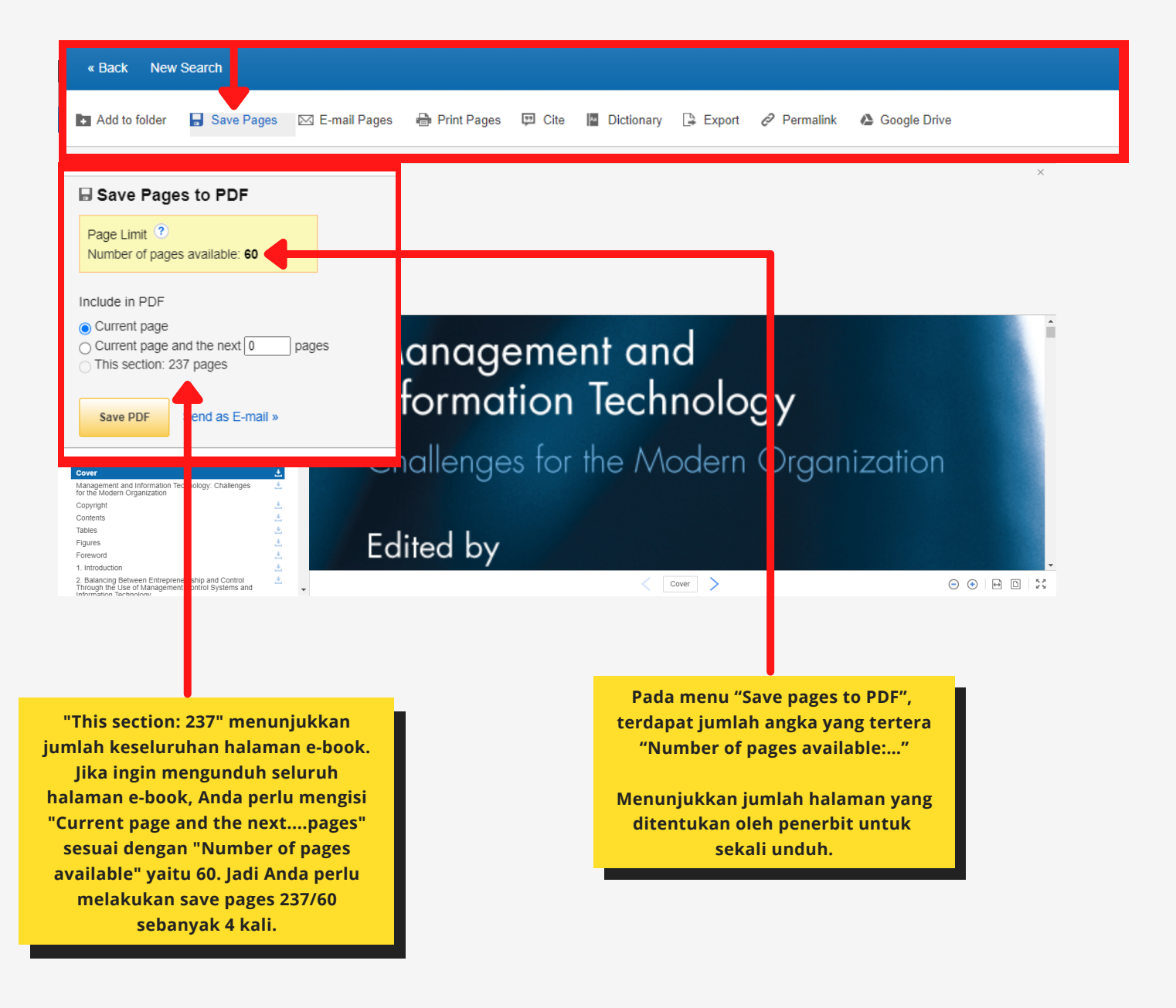

8. Mengunduh e-book berdasarkan **chapter** pada **table of content**. Pilih chapter yang ingin Anda download.

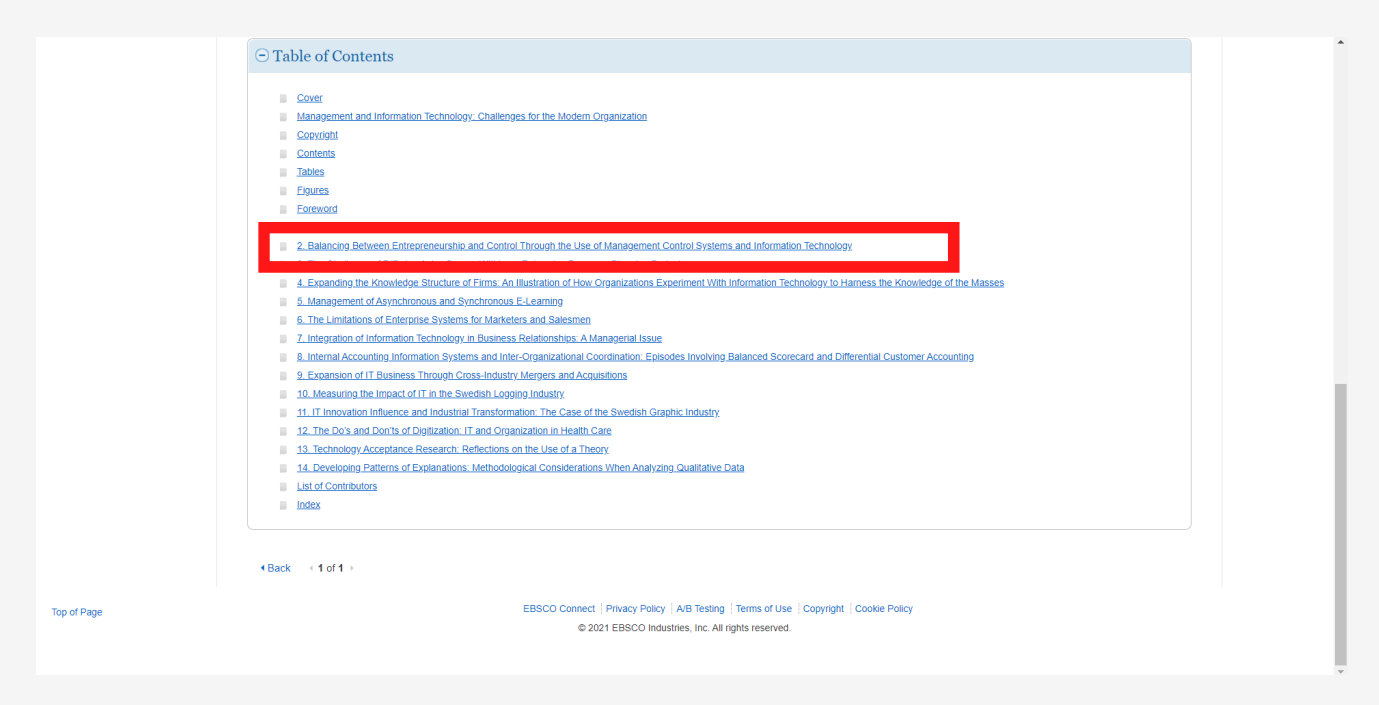

9. Tampilan setelah Anda klik salah satu chapter di daftar isi/table of contents, kemudian klik tanda unduh

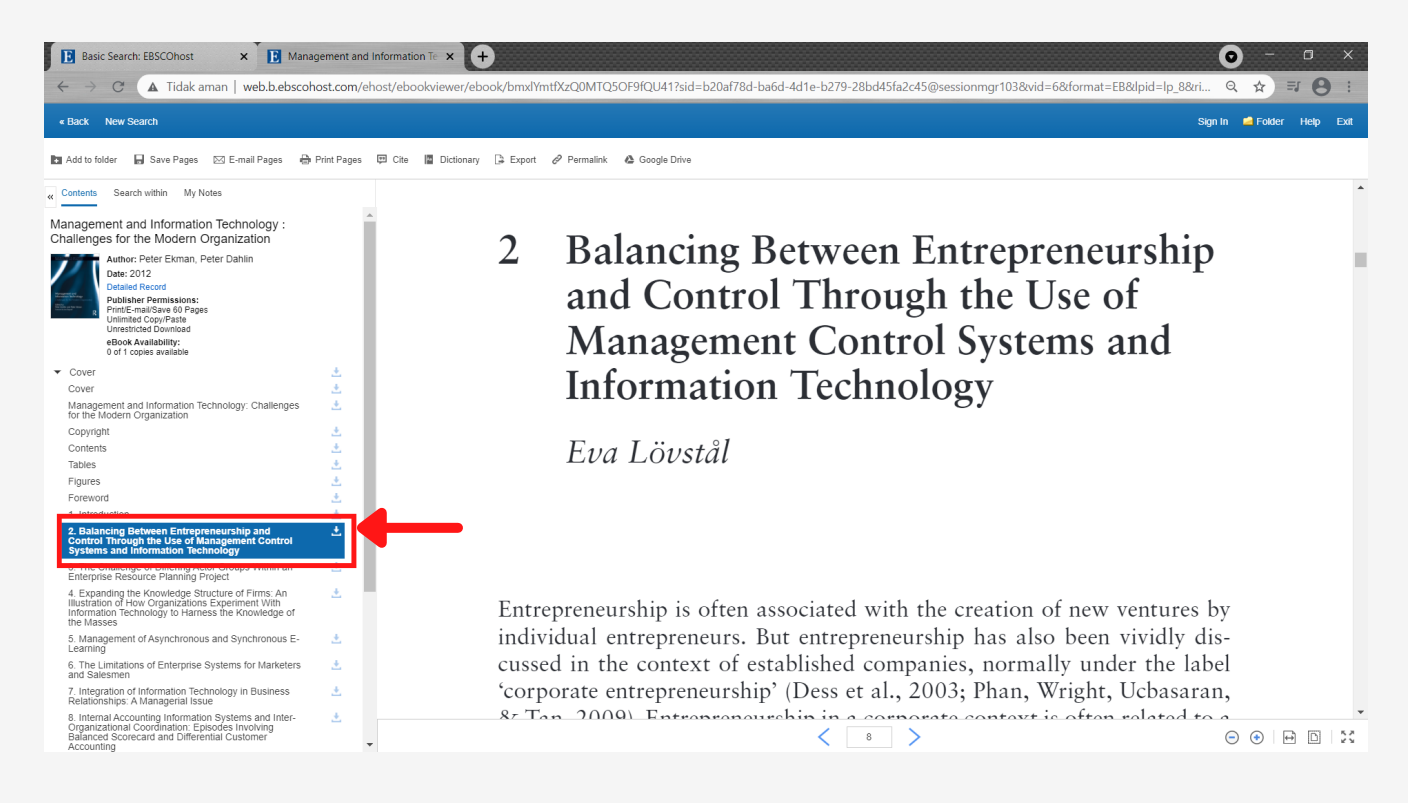

## 10. Muncul tampilan unduh dokumen dengan format PDF

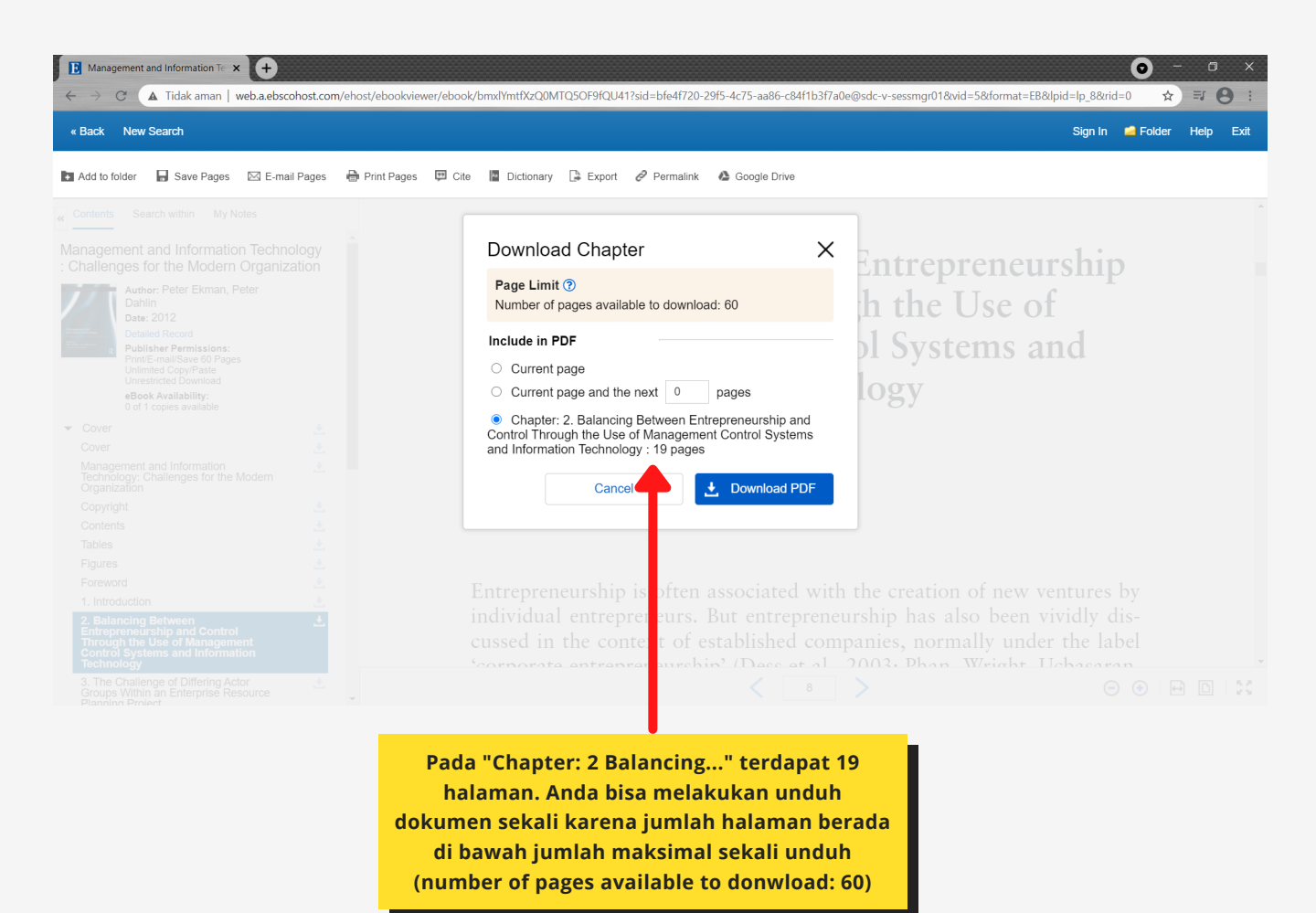

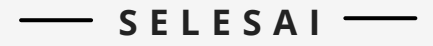

## Informasi lebih lanjut hubungi :

081319390175 (Meruya)
 085710355052 (Meruya)
 085319893340 (Meruya)
 081291010025 (Menteng)
 081806316909 (Wr.Buncit)
 081218825123 (Bekasi)
 081282339923 (Bekasi)